## GERAÇÃO DE ARQUIVO PAF/ECF ATO COTEPE PARA TRANSMISSÃO PELO TED

Toda vez que o sistema gera a redução Z o sistema cria um arquivo em c:\arqpaf semelhante ao print abaixo:

| ador 🔻 Disco Local (C:) 👻 | ArqPaf           |                                                     |               |              |          |   |
|---------------------------|------------------|-----------------------------------------------------|---------------|--------------|----------|---|
| ▼ Imprimir Gravar         | Nova pasta       |                                                     |               |              |          |   |
| Nome                      |                  | Data de modifi 🔻                                    | Тіро          |              | Tamanho  | l |
| 000002BE091010100         | 01106032014      | 30/04/2014 14:11                                    | Documen       | to de Texto  | 71 KB    |   |
| ArMFD30042 4112           | 436              | 30/04/2014 11:26                                    | Arquivo N     | /IFD         | 1.085 KB |   |
| ArMFD3004201411           | 126              | 30 (01 (304 1 44 35                                 | · ·           | to de Texto  | 1 KB     |   |
| ArMFD30042014111          |                  |                                                     |               | /IFD         | 1.085 KB |   |
| ArMFD30042014111          |                  |                                                     |               | ito de Texto | 1 KB     |   |
| ArMF300420141111          | Os pi            | rimeiros 14 dígitos são                             | a<br>timo o O | ito de Texto | 1 KB     |   |
| ArMF300420141111          | dígitos          | o da impressora e os u<br>s são referentes a data ( | umos a<br>1e  |              | 1.024 KB |   |
| 000001DR0511BR00          | movime           | nto que o arquivo se ref                            | ere.          | to de Texto  | 210 KB   |   |
| 000001DR0511BR00          |                  |                                                     |               | ito de Texto | 210 KB   |   |
| ArMFD29042014150          |                  |                                                     |               | ito de Texto | 1 KB     |   |
| ArMFD29042014150          | 243              | 29/04/2014 15:04                                    | Arquivo N     | ИFD          | 1.081 KB |   |
| ArMF290420141443          | 30               | 29/04/2014 14:44                                    | Documen       | ito de Texto | 1 KB     |   |
| ArMF290420141443          | 30               | 29/04/2014 14:44                                    | Arquivo       |              | 1.024 KB |   |
| 📄 RegistroPafManual       | 29042014120046   | 29/04/2014 12:01                                    | Documen       | ito de Texto | 524 KB   |   |
| 📋 RegistroPafManual       | 29042014115734   | 29/04/2014 11:58                                    | Documen       | ito de Texto | 524 KB   |   |
| 📄 RegistroPafManual       | 29042014100022   | 29/04/2014 10:01                                    | Documen       | ito de Texto | 496 KB   |   |
| ArMF290420140859          | 56               | 29/04/2014 09:00                                    | Documen       | ito de Texto | 1 KB     |   |
| ArMF290420140859          | 56               | 29/04/2014 09:00                                    | Arquivo       |              | 1.024 KB |   |
| ArMF250420141810          | 31               | 25/04/2014 18:11                                    | Arquivo       |              | 1.024 KB |   |
| ArMF250420141810          | 31               | 25/04/2014 18:11                                    | Documen       | ito de Texto | 1 KB     |   |
| ArMF250420141720          | 13               | 25/04/2014 17:21                                    | Arquivo       |              | 1.024 KB |   |
| ArMF250420141720          | 13               | 25/04/2014 17:21                                    | Documen       | ito de Texto | 1 KB     |   |
| 000001DR0511BR00          | 000024042014     | 25/04/2014 12:36                                    | Documen       | ito de Texto | 285 KB   |   |
| 000001DR0511BR00          | 000024042014 (2) | ) 24/04/2014 11:42                                  | Documen       | to de Texto  | 528 KB   |   |

## Caso o sistema por algum motivo não tenha gerado este arquivo o usuário deverá gerá-lo na seguinte tela:

| ů      | ✓ Produto Geral       | Ult. Atualização               | Estação\Servidor                      | 07/05/2014 12:25                           | Empresa:                      | -                                |
|--------|-----------------------|--------------------------------|---------------------------------------|--------------------------------------------|-------------------------------|----------------------------------|
| Fiscal | E Cod. Barras         | Ult. Atualização               | Servidor\Estação                      | 07/05/2014 12:25                           | Filial:                       | -                                |
| Leitu  | ras                   |                                | Atualização                           |                                            |                               | Em                               |
|        | LX                    |                                |                                       |                                            |                               | 1 1                              |
|        | LMFC por Data         |                                |                                       |                                            |                               |                                  |
|        | LMFS por Data         |                                |                                       |                                            |                               |                                  |
|        | LMFC por Redução      |                                |                                       |                                            |                               |                                  |
|        | LMFS por Redução      |                                |                                       |                                            |                               |                                  |
| Arqu   | ivos                  |                                |                                       |                                            |                               |                                  |
|        | Venda por Período     | Þ                              |                                       |                                            |                               |                                  |
|        | Arq. MF               |                                |                                       |                                            |                               |                                  |
|        | Arquivo MFD           |                                | N 1                                   |                                            |                               |                                  |
|        | Tab. Índice Técnico d | e Produção.                    |                                       |                                            |                               |                                  |
|        | Registros do PAF-ECF  |                                |                                       |                                            |                               |                                  |
| Relat  | órios Gerenciais      |                                |                                       |                                            | 1                             |                                  |
| 1      | Identificação do PAF- | ECF Registros do<br>impressora | o PAF-ECF, arquiv<br>como os DAV's, c | o contendo os relat<br>upons, arquivo de e | ório do regis<br>stoque, prod | tros gerados pela<br>luto e etc. |
|        | Parâmetros de Config  | uração                         |                                       |                                            | / /                           |                                  |

O sistema fará as seguintes perguntas:

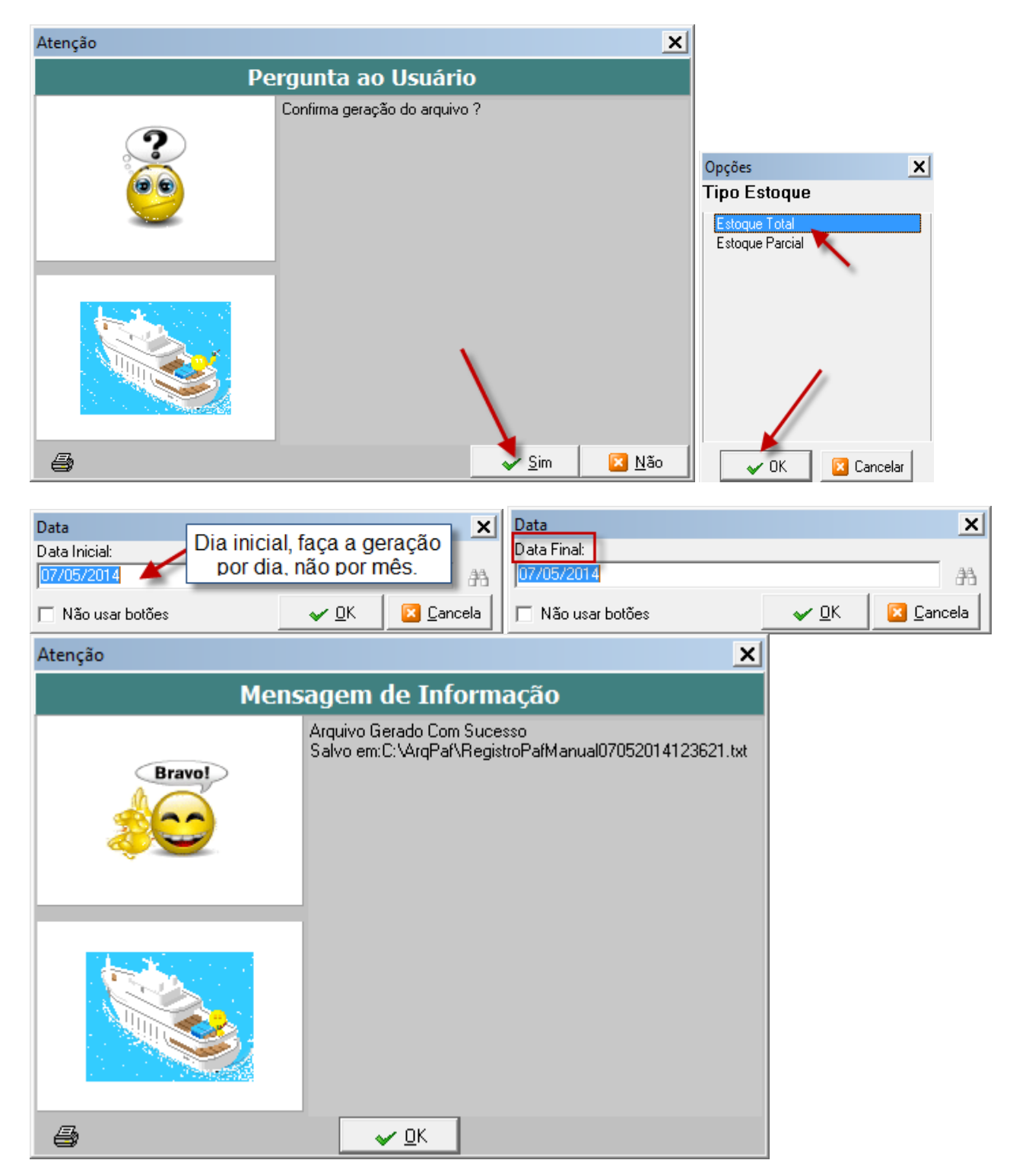

O sistema gera o arquivo com o nome <u>RegistroPafManual07052014123621</u> renomeie para o nome semelhante ao arquivo gerado automaticamente pelo Athenas Seven, no caso do exemplo acima deverá ser renomeado para <u>000001DR0511BR00000007052014</u>, mas ATENÇÃO, este procedimento deverá ser tomado somente se o cliente gerou MAUALMENTE o arquivo.

Após gerado o arquivo o mesmo deverá ser validado no programa do SEFAZ o Programa TED\_PAF\_ECF que deverá ser feito o download no seguinte link: <u>ftp://ftp.sefaz.es.gov.br/ECF/instaladorproramated\_paf\_ecf\_.msi</u>, lembrando que a instalação e configuração deste programa deverá ser feito pelo cliente, mostro aqui como operar o sistema para auxilio do suporte.

Após a instalação do Programa TED\_PAF\_ECF a empresa deverá ser cadastrada no programa, para isso, abra o programa e clique no botão destacado abaixo:

| Programa TED_PAF-ECF                                                                                                    |                                                    |                   |                                                          | - 🗶                                                         |
|----------------------------------------------------------------------------------------------------|----------------------------------------------------|-------------------|----------------------------------------------------------|-------------------------------------------------------------|
| Lista de Contribuintes                                                                                                    |                                                    |                   |                                                          |                                                             |
| Localização Rápida<br>(Dígite a Inscrição Estadual ou Razão Social):                                                                                                    |                                                    |                   |                                                          |                                                             |
| INSCRIÇÃO ESTADUAL                                                                                                    | RAZÃO SOCIAL                                       |                   |                                                          |                                                             |
| 082169608  Clique aq seguint Novo                                                                                                    | E.R. BATISTA COMERCIA<br>ui, abrirá a<br>te janela | AL ME<br>Gerar An | a. TED                                                   |                                                             |
| Programa TED_PAF-ECF<br>Cadastro de Contribuinte<br>Identificação<br>Inscrição Estadual: 082,169,60-8                                                                            | CNPJ: 05.104.98                                    | - 💌               | Informe os dado<br>campos de ide                         | s do cliente nos<br>entificação, no                         |
| Razão Social: E.R. BATISTA COME                                                                                                    | RCIAL ME                                           |                   | informe os cód                                           | igos conforme                                               |
| Equipamentos ECF     Código do Equipamento      O código que deverá ser informado pesse campo é a composição     Identificação de ECF e os 14 últimos digitos do número de fabri | o do Código Nacional de<br>cação do ECF.           | 091010100011      | exemplo abaixo<br>pasta C:\ArqPa<br>para a impr<br>cadas | o do arquivo na<br>af e tecle enter<br>essora ser<br>trada. |
| Esse código deverá ser 🕫 🚺 ArqPaf                                                                                                    |                                                    |                   |                                                          | <u> </u>                                                    |
| Exemplo:                                                                                                    | or ▼ Disco Local (C:) ▼ ArqPaf                     | ▼                 | Pesquisar ArqPaf                                         | 2                                                           |
| Nome do arquivo: CCCC<br>Organizar - Abrir                                                                                                    | Imprimir Gravar Noya pasta                         |                   |                                                          | • •                                                         |
| a) coccet o coago<br>movimento informado;                                                                                                    | Nome                                               | Data de modifi 🔻  | Тіро                                                     | Tamanho                                                     |
| Após a inclusão do códi                                                                                                    | Registre PafManual07052014123621                   | 07/05/2014 12:36  | Documento de Texto                                       | 28 KB                                                       |
| excluir um código da list Downloads                                                                                                    | 000002BE09101010001106032014                       | 30/04/2014 14:11  | Documento de Texto                                       | 71 KB                                                       |
| Eocais                                                                                                    | ArMFD30042014112436                                | 30/04/2014 11:26  | Arquivo MED<br>Documento de Texto                        | 1.085 KB                                                    |
| 📄 🕞 Bibliotecas                                                                                                    | ArMFD30042014111312                                | 30/04/2014 11:14  | Arquivo MFD                                              | 1.085 KB                                                    |
|                                                                                                    | A-MED20042014111212                                | 20/04/2014 11.14  | N                                                        | 1 1/10                                                      |

Feito isso, clique em

Gerar Arq. TED

, abrirá a seguinte janela:

| Programa TED_PAF-ECF                              | =                     |                   |                | - 🔀                     |
|---------------------------------------------------|-----------------------|-------------------|----------------|-------------------------|
| Empacotador                                       |                       |                   |                |                         |
| <ul> <li>Identificação do Contribuinte</li> </ul> |                       |                   |                |                         |
| Contribuinte: 082169608 - E.F                     | R. BATISTA COME       | RCIAL ME          |                | Referência: /           |
| <ul> <li>Relação de Equimanetos —</li> </ul>      |                       |                   |                | Informe o mes/ano a ser |
| Código do<br>Equipamento                          | Situação<br>Validação | Total<br>Arquivos | Descrição      | gerado, NÃO pode ser o  |
| *                                                 |                       |                   |                | mes audai               |
| 1                                                 |                       |                   |                |                         |
|                                                   |                       |                   |                |                         |
|                                                   | Carregar Arq.         | Gerar             | Arq. TED Volta | ar                      |
|                                                   |                       |                   |                |                         |
|                                                   | TE0                   |                   |                |                         |

Após informado o mês, clique em Carregar Arq., informe onde esta salvo o arquivo conforme abaixo:

| Programa TED_PAF-EC                                                                                                    | F                     |                                                                                                    |                                                                                                   |   | - Ӿ                 |
|----------------------------------------------------------------------------------------------------|-----------------------|----------------------------------------------------------------------------------------------------|---------------------------------------------------------------------------------------------------|---|---------------------|
| Empacotador<br>Identificação do Contribuinte<br>Contribuinte: 082169608 - E.<br>Relação de Equimanetos                                     | R. BATISTA C          | OMERCIAL ME                                                                                                    |                                                                                                   | I | Referência: 03/2014 |
| Código do<br>Equipamento                                                                                                    | Situação<br>Validação | Total<br>Arquivos                                                                                                    | Descrição                                                                                         |   |                     |
| O Programa não irá<br>pedir data, você<br>deverá informar<br>somente a pasta<br>onde foi salvo o<br>arquivo, no caso, a<br>pasta c:\arqpaf |                       | iurar Pasta<br>Área de Traba<br>⇒ Bibliotecas<br>⇒ Nilton Rodri<br>⇒ Computado<br>⇒ Unidade d<br>⇒ Disco Loca<br>→ Arquivos<br>→ Arquivos<br>→ Arquivos<br>→ Arquivos<br>→ Arquivos<br>→ Arquivos<br>→ Arquivos<br>→ Arquivos<br>→ Arquivos<br>→ Arquivos<br>→ Arquivos<br>→ Arquivos<br>→ Arquivos<br>→ Arquivos<br>→ Arquivos | lho<br>gues da Silva<br>r<br>e Disquete (A:)<br>al (C:)<br>s de Programas<br>s de Programas (x86) | × |                     |

## Após isso a tela ficará da seguinte forma:

| Programa TED                             | _PAF-EC                | F                             |                                    |                                                  |                                                    |                 | - Ӿ     |
|------------------------------------------|------------------------|-------------------------------|------------------------------------|--------------------------------------------------|----------------------------------------------------|-----------------|---------|
| Empacotador                              |                        |                               |                                    |                                                  |                                                    |                 |         |
| <ul> <li>Identificação do Con</li> </ul> | ntribuinte —           |                               |                                    |                                                  |                                                    |                 |         |
| Contribuinte: 08                         | 2169608 - E.           | R. BATISTA COME               | RCIAL ME                           |                                                  | Refere                                             | ência:          | 03/2014 |
| <ul> <li>Relação de Equir</li> </ul>     | manetos —              |                               |                                    |                                                  |                                                    |                 |         |
| Código do<br>Equipamer                   | nto                    | Situação<br>Validação         | Total<br>Arquivos                  | Descrição                                        |                                                    |                 |         |
| ▶ 000002BE0                              | 910101                 | Valido                        | 1                                  |                                                  |                                                    |                 |         |
| :                                        | Se tudo e              | estiver correto               | ), ficará as                       | sim, bastando c                                  | licar no botao GEF                                 | RARA            | ARQ.    |
|                                          | TED,                   | o arquivo sei<br>t            | ra gerado<br>transmitir p          | onde for destina<br>pelo programa d              | ido para salvar dai<br>lo TED                      | basta           |         |
|                                          |                        |                               |                                    |                                                  |                                                    | 1               |         |
|                                          |                        |                               |                                    |                                                  |                                                    |                 |         |
|                                          |                        | Carregar Arq.                 | Gerar                              | Arq. TED ۱                                       | /oltar                                             |                 |         |
| Programa TED                             | _PAF-EC                | F                             |                                    |                                                  |                                                    | -               | - 🗴     |
| Empacotador                              |                        |                               |                                    |                                                  |                                                    |                 |         |
| ldentificação do Con                     | tribuinte              |                               |                                    |                                                  |                                                    |                 |         |
| Contribuinte: 08                         | 2169608 - E.           | R. BATISTA COME               | RCIAL ME                           |                                                  | Refer                                              | ência:          | 03/2014 |
| Relação de Equir                         | manetos —              |                               |                                    |                                                  |                                                    |                 |         |
| Código do<br>Equipamer                   | nto                    | Situação<br>Validação         | Total<br>Arquivos                  | Descrição                                        |                                                    |                 |         |
| ▶ 000002BE0                              | 910101                 | Valido                        | 1                                  |                                                  |                                                    |                 |         |
|                                          | 1                      |                               |                                    |                                                  |                                                    |                 |         |
| Se tudo<br>arqu                          | estiver c<br>uivo será | orreto, ficará<br>gerado onde | assim, ba<br>for destin<br>prograi | stando clicar no<br>ado para salvar<br>ma do TED | botao <mark>GERAR AR</mark><br>daí basta transmiti | Q. TE<br>r pelo | D, o    |
|                                          |                        |                               |                                    | /                                                | ,                                                  |                 |         |
|                                          |                        |                               |                                    |                                                  |                                                    |                 | •       |
|                                          |                        | Carregar Arq.                 | Gerar                              | Arq. TED ۱                                       | /oltar                                             |                 |         |

| 🛞 Salvar como                                                                    |                                                                                                  |                   | ×             |  |  |  |  |  |
|----------------------------------------------------------------------------------|--------------------------------------------------------------------------------------------------|-------------------|---------------|--|--|--|--|--|
| 💮 🕞 💺 🕶 nilton.rodrigues 💌 Área de Trabalho 👻 🛛 🖝 🚱 🛛 Pesquisar Área de Trabalho |                                                                                                  |                   |               |  |  |  |  |  |
| Organizar 👻 Nova pasta 🔠 👻 🔞                                                     |                                                                                                  |                   |               |  |  |  |  |  |
| 🖃 🗙 Favoritos 🔺                                                                  | Nome 🔶                                                                                           | Data de modificaç | Тіро          |  |  |  |  |  |
| 📃 Área de Trabalho                                                               | 퉬 mensagem de erro                                                                               | 01/05/2014 18:48  | Pasta de arqu |  |  |  |  |  |
| 📜 Downloads                                                                      | PAF082169608032014                                                                               | 07/05/2014 12:22  | Arquivo TED   |  |  |  |  |  |
| 🗐 Locais                                                                         | PAF082870225042014                                                                               | 07/05/2014 11:59  | Arquivo TED   |  |  |  |  |  |
| Bibliotecas      Computador      Soco Local (C:)      Disco Local (D:)           | O nome é padrão e NÃO<br>poderá ser alterado, a<br>pasta a ser salva fica a<br>cargo do usuário. |                   |               |  |  |  |  |  |
| 🛨 📬 Rede 📃 💌                                                                     | ·   🖌                                                                                            |                   | •             |  |  |  |  |  |
| Nome: PAF0                                                                       | 82169608032014                                                                                   |                   | •             |  |  |  |  |  |
| Tipo: Arqui                                                                      | vo TED (PAF*.TED)                                                                                |                   | •             |  |  |  |  |  |
| Ocultar pastas                                                                   |                                                                                                  | Salvar Ca         | ancelar       |  |  |  |  |  |

Após salvo o arquivo basta transmitir pelo TED caso o cliente tenha instalado na máquina, o próprio programa ao final já pergunta se deseja transmitir, conforme abaixo

| Programa TED_PAF                                                   | -ECF    | =                     |                   |                 |             | - Ӿ     |
|--------------------------------------------------------------------|---------|-----------------------|-------------------|-----------------|-------------|---------|
| Empacotador                                                        |         |                       |                   |                 |             |         |
| ldentificação do Contribuinte                                      | e —     |                       |                   |                 |             |         |
| Contribuinte: 08216960                                             | 8 - E.F | R. BATISTA COME       | RCIAL ME          |                 | Referência: | 03/2014 |
| <ul> <li>Relação de Equimaneto</li> </ul>                          | os —    |                       |                   |                 |             |         |
| Código do<br>Equipamento                                           |         | Situação<br>Validação | Total<br>Arquivos | Descrição       |             |         |
| 000002BE091010                                                     | )1      | Valido                | 1                 |                 |             |         |
|                                                                    |         |                       |                   |                 |             |         |
| N                                                                  | /lensag | gens                  |                   |                 | ×           |         |
| Arquivo gerado com sucesso! Deseja transmitir o arquivo TED agora? |         |                       |                   |                 |             |         |
|                                                                    |         |                       |                   | Sim Não         |             |         |
|                                                                    |         |                       |                   |                 |             |         |
| •                                                                  |         |                       |                   |                 |             | ►       |
|                                                                    |         | Carregar Arq.         | Gerar             | Arq. TED Voltar |             |         |
|                                                                    |         |                       |                   |                 |             |         |